## Connecting to ZOOM on a Smartphone.

- 1. Zoom can be used by **downloading the app** OR from your **mobile browser**.
- To use the mobile browser option, click on the Zoom link sent to you by a Hospice & Community Care team member and then click the "Join from Your Browser" button. Type your name in and click "Join."

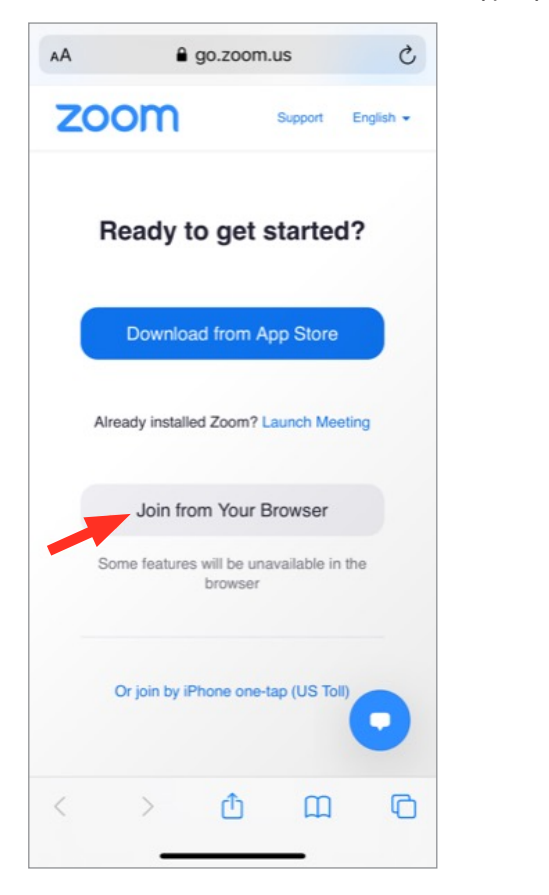

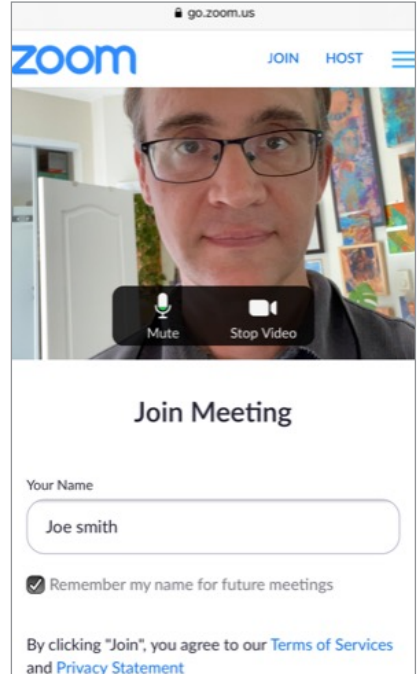

Join

A Hospice team member will set up your Zoom meeting and provide you with a link to get connected.

- 3. To install the app, either click the **"Download from the App/Play Store"** button OR visit the App/Play store and search for **"Zoom Cloud Meetings**.
- 4. Allow/Grant ZOOM permission. (if prompted)
- 5. Tap "Join with Video." (if prompted)
- 6. Tap "Call via Device Audio." (if prompted)

## Having trouble connecting? Email us at zoomhelp@hospicecommunity.org

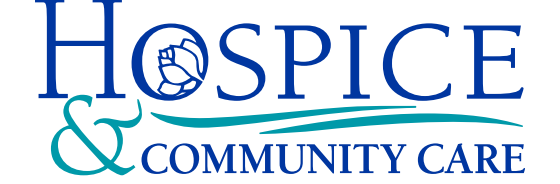